## Se connecter sur le site ENT du collège Feucheres avec son "<u>compte élève</u>"

| × menu                   | COLLEGE FEUCHERES                                                                                                    |                                                                                                    | Mes portails 🝷 🍷 🕜 |
|--------------------------|----------------------------------------------------------------------------------------------------|----------------------------------------------------------------------------------------------------|--------------------|
| <u></u> 生 ()             | Séances du jour Consulter les séances                                                                                                    | Actualités Agenda Blogs & Forums                                                                                                    |                    |
| Accueil                  | Aucune séance.                                                                                                    | COLLEGE FEUCHERES                                                                                                    |                    |
| Messagerie •             |                                                                                                    |                                                                                                    |                    |
| 🔠 Cahier de textes       | Travail à faire Plus de détails                                                                                                    | Les collégiens de Feuchères à la rencontre des femmes de Sciences                                                                                                    |                    |
| 🖸 Classeur pédagogique   | Pour mardi 7 décembre 2021 (donné le 30 novembre 2021) —                                                                                                    | Veuillez trouver ci-joint l'article du midi libre du 09.10.2021                                                                                                    |                    |
| \infty Carnet de liaison | HISTOIRE-GEOGRAPHIE                                                                                                    | O il y a 1 mois                                                                                                    |                    |
| 🌸 Pronote                | Apprendre la leçon Travail à faire                                                                                                    |                                                                                                    |                    |
| + Établissement          | Vie scolaire Plus de détails                                                                                                    | ACTIVITES DU FSE COLLEGE FEUCHERES                                                                                                    |                    |
| + Services personnels    | Dernières évaluations                                                                                                    | TEMPS DE LA PAUSE MERIDIENT. LES ELEVES DOIVENT SE RAPPROCHER<br>DES PERSONNELS EN CHARGE DE L'ACTIVITE POUR S'INSCRIRE.<br>DES PERSONNELS EN CHARGE DE L'ACTIVITE POUR S'INSCRIRE. |                    |
| + Scolarité              | Abs<br>5                                                                                                    |                                                                                                    |                    |
| + Publication            | TECHNOLOGIE - 2 décembre 2021                                                                                                    |                                                                                                    |                    |
| + Ressources             | Abs<br>5<br>TEFHNOLOGIE 2 décembre 2021                                                                                                    |                                                                                                    |                    |
| + Orientation            | 9,00                                                                                                    |                                                                                                    |                    |
| + Espace des classes     | 20<br>MATHEMATIQUES - 28 novembre 2021                                                                                                    |                                                                                                    |                    |
|                          | Retards et absences <ul> <li>Absence 29 nov. 2021 08:00 - 17:30<br/>02 CONVEN. PERSO NON JUSTIF.</li> <li>Absence 16 nov. 2021 08:00 - 12:00<br/>04 MALADIE SANS CERTIFICAT</li> </ul> Retard 9 nov. 2021 15:30 |                                                                                                    |                    |
|                          | Ce site utilise des cookies et vous donne le contrôle sur ceux que vous se                                                                                                    | ouhaitez activer 🖌 Tout accepter 🗶 Tout refuser Personnaliser                                                                                                    |                    |

## Sélectionner Ressources puis Médiacentre

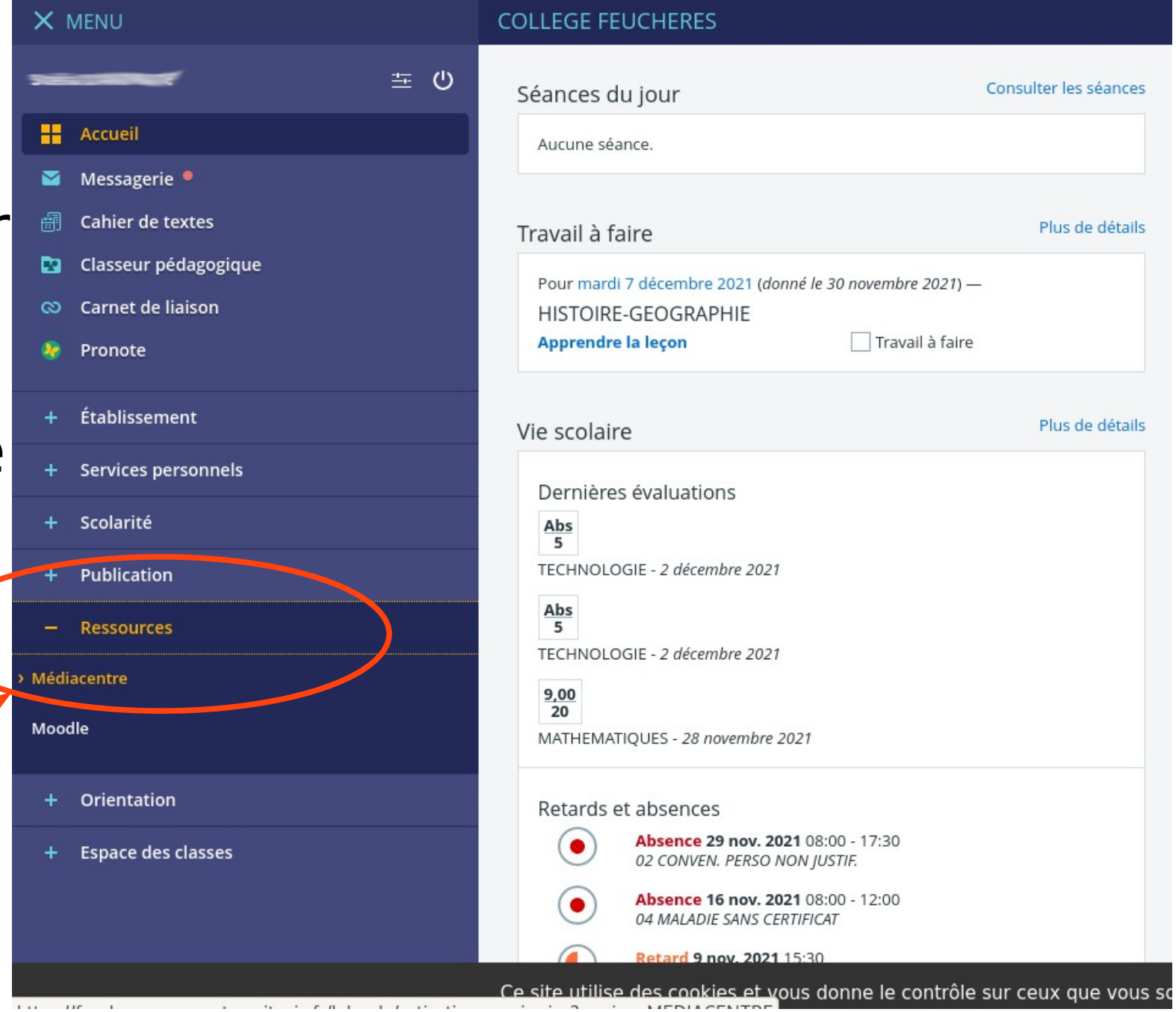

## Accéder à PIX

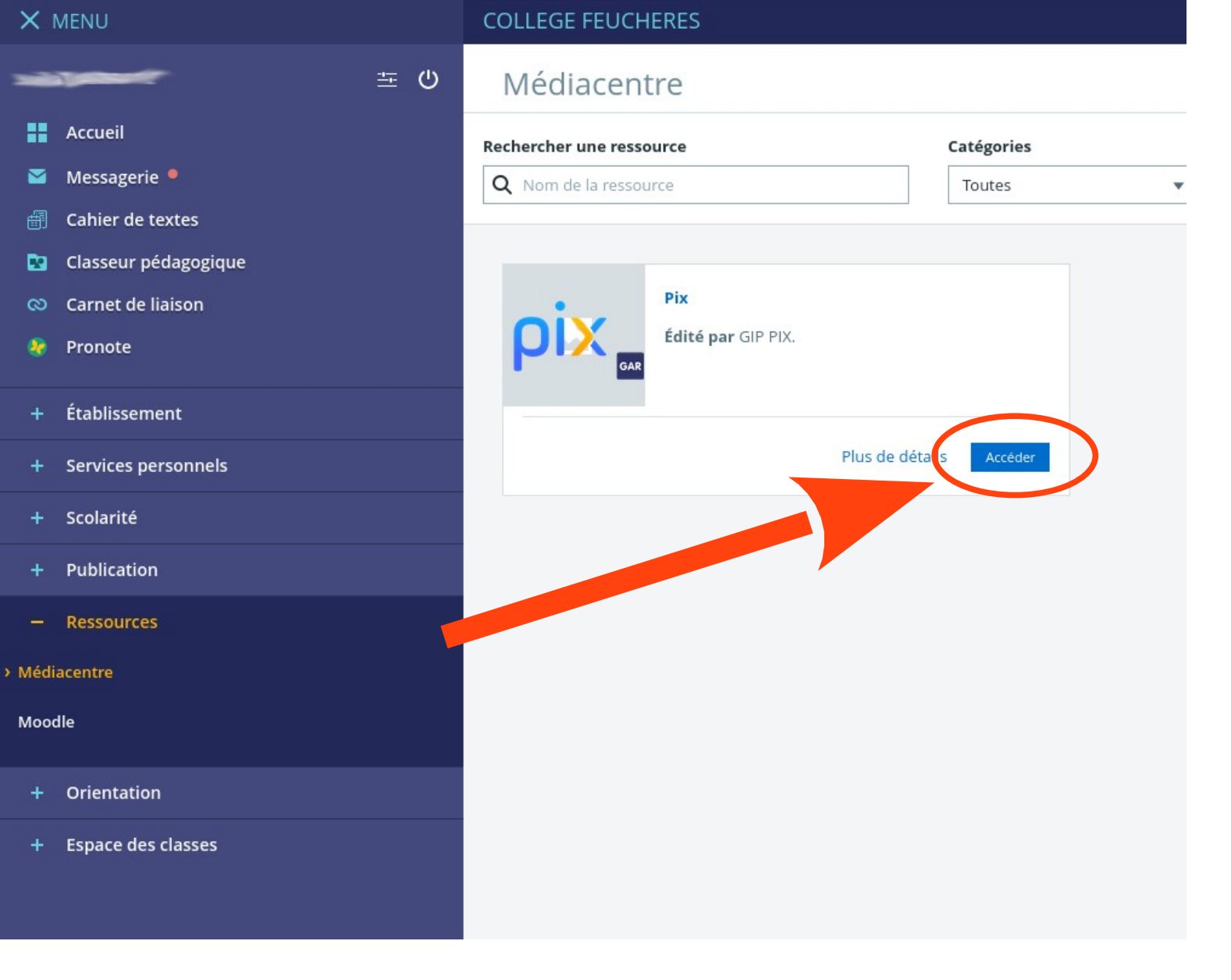

## Renseigner le code fourni en classe puis cliquer sur continuer. Suivre les indications à l'écran.

RÉPUBLIQUE FRANÇAISE

Liberté Égalité Fraterai

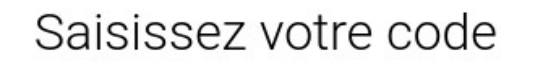

Ce code permet de démarrer un parcours ou d'envoyer votre profil à une organisation

Commencer